## info@ellypos.si +386 30 484 884 www.ellypos.si

## DINERS OBROČNA PLAČILA

- Diners obročna plačila izvedete v aplikaciji POS terminal.
- V kolikor se nahajate v elly POS aplikaciji, jo zaprite oziroma minimizirajte, da se vrnete na osnovni zaslon naprave.
- Izberite aplikacijo POS terminal.

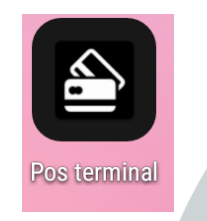

 Izberete Meni transakcij, kjer vidite gumb Diners installments.

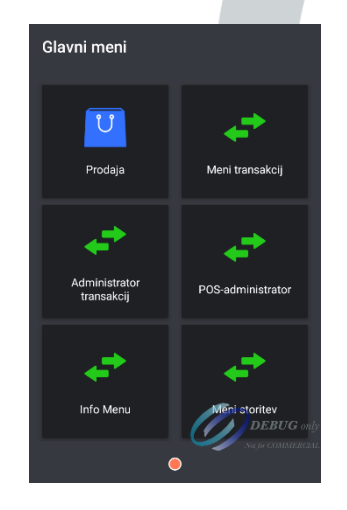

vnesite znesek, prislonite oz. vstavite kartico. V zadnjem koraku stranka izbere število obrokov. Transakcijski meni Razveljavi zadnjo transakcijo Vračilo Diners Installment Vnesite znesek:(EUR) 0.00 1 2 З × 5 6 4 7 8 9 0 00 000 Število obrokov (1 - 99) 0 2 3 × 4 5 6 7 8 9

Kliknite na Diners installments,

•

 Stornacijo Diners obročnega plačila nujno izvedite v isti aplikaciji in sicer: POS terminal → Meni transakcij → Razveljavi zadnjo transakcijo → Vnos gesla (zadnje 4 številke POS terminala BEXXXXXX ki jo najdete na vsakem potrdilu kartične transakcije.).

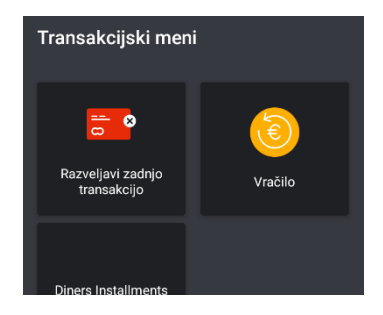

 OBRAČUN: v obračunu preko Elly POS aplikacije, Diners obročno plačilo ne bo zajeto. Podobno kot stornacijo Diners obročnega plačila, morate tudi obračun sprožiti iz aplikacije Pos terminal → Administrator transakcij → Dnevni obračun.

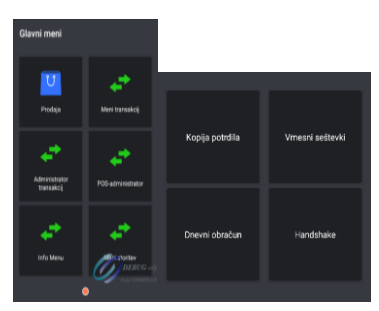

## ന്ന elly pos

0